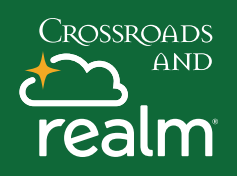

## **Update Profile**

| Search     | २ 🏾 🌍 Ted 🗸 🥐         |
|------------|-----------------------|
| $\implies$ | My Profile            |
|            | Manage Privacy        |
|            | Manage Account        |
|            | Notification Settings |
|            | Sign Out              |
|            |                       |

Login to your myRealm Account and click on the image next to your name and select **My Profile**.

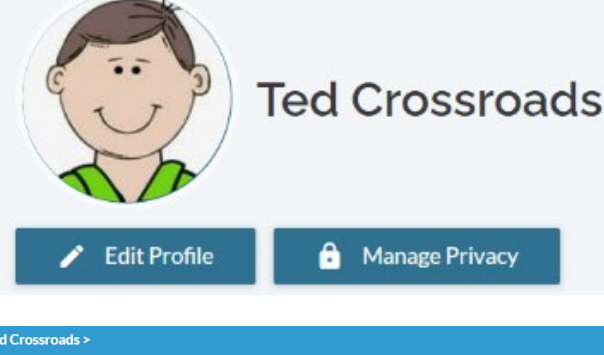

**Edit Ted Crossroads Personal Information** Save or Cancel BASICS Birthday 03/01/1993 İ Male × Gender Married × Marital Status Allergies Milk × Skills Coaching  $\times$  Communicating  $\times$  Landscaping  $\times$ Mentoring  $\times$  Teaching  $\times$ Small Groups Ministry  $\,\times\,\,$  Youth Ministry  $\,\times\,\,$ Interests

Tell us what's ok to share with the church. Also, group meeting hosts' contact info may be visible, regardless.

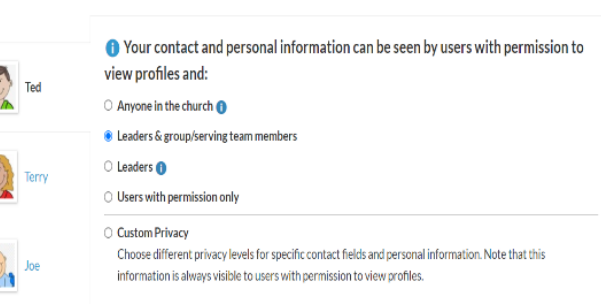

Click on edit My Profile.

Here you can update your contact information under the **Contact Information Tab** or you can click on the **Personal Information Tab** and update your personal details, add any allergies and select your skills and interests

To **add or update your photo** click on the image and follow the directions.

Clicking on the **Manage Privacy** tab allows you to select who can see your information.

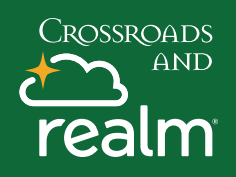

## **Update Profile**

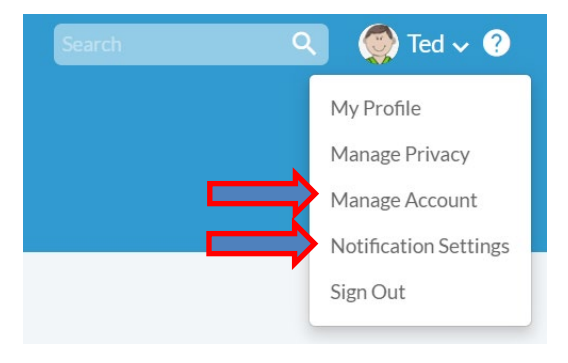

Under Manage Account – you can reset your password and Notification Settings allow you see what notifications you receive and how.